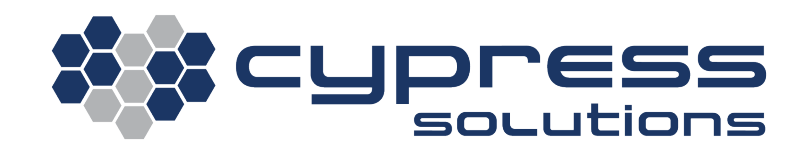

# Bluetooth Asset Tags for Winter Maintenance

| Model       | CTM-ONE,    |
|-------------|-------------|
| Integration | Cypress VUE |
| Revision    | Rev 1.0     |

Application Note: CTM-ONE, Cypress VUE 3066 Beta Avenue | Burnaby, B.C. | V5G 4K4 © 2021 Cypress Solutions

# **Revision Control**

| Description     | Revision | Date       |
|-----------------|----------|------------|
| Initial Release | Rev 1.0  | 2021-11-05 |

#### **Overview**

Cypress Solutions CTM-ONE wireless gateway and Cypress VUE fleet telematics application now support the Confidex Viking product line of Bluetooth Low Energy (BLE) rugged asset tags.

The asset tags are "zero maintenance" products that can operate without user intervention for between two to four years of service. The asset tags provide a unique ID that can be tracked by the CTM-ONE and Cypress VUE for reliable asset tracking.

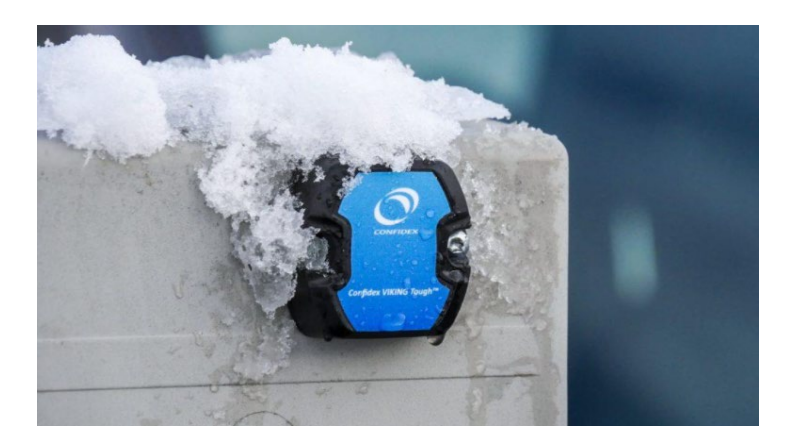

## 1.1 Use of BLE Asset Tags for Blade Tracking

Asset tags can be attached to any removable or transferrable winter maintenance equipment such as Plow Blades etc., for real-time tracking. The CTM-ONE gathers the data while the asset tag is active on the equipment and sends the data to the Cypress VUE platform to generate meaningful reports.

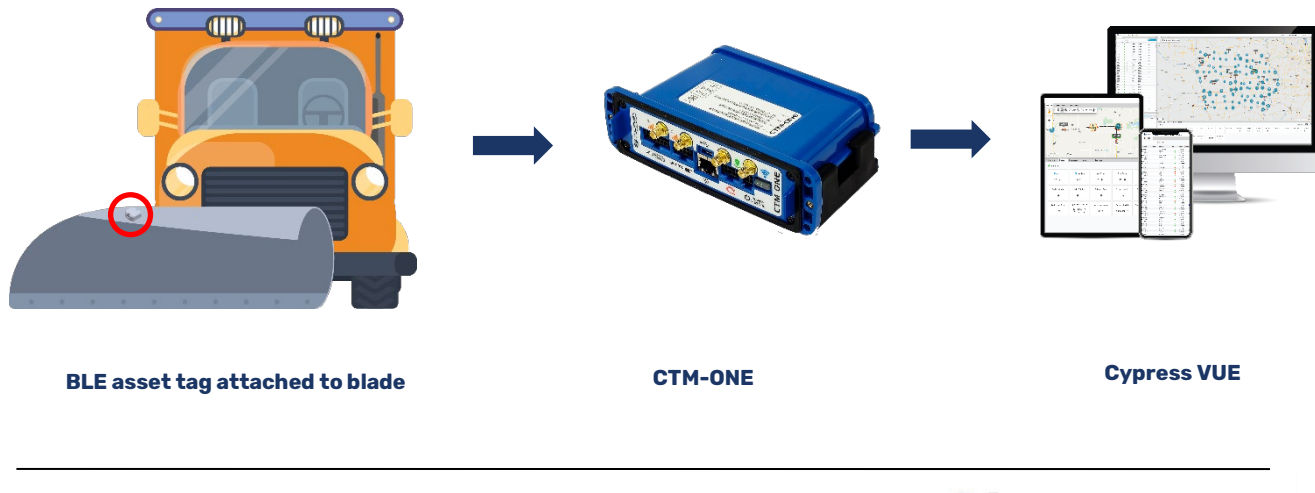

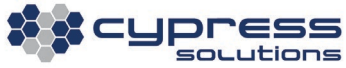

#### **Mounting The BLE Asset Tag on Vehicle Blade**

The asset tag should be mounted to the portion of the blade facing the vehicle cab. Two mounting holes are available to secure the asset tag. Please refer to the screenshot below for a use case on a snowplow.

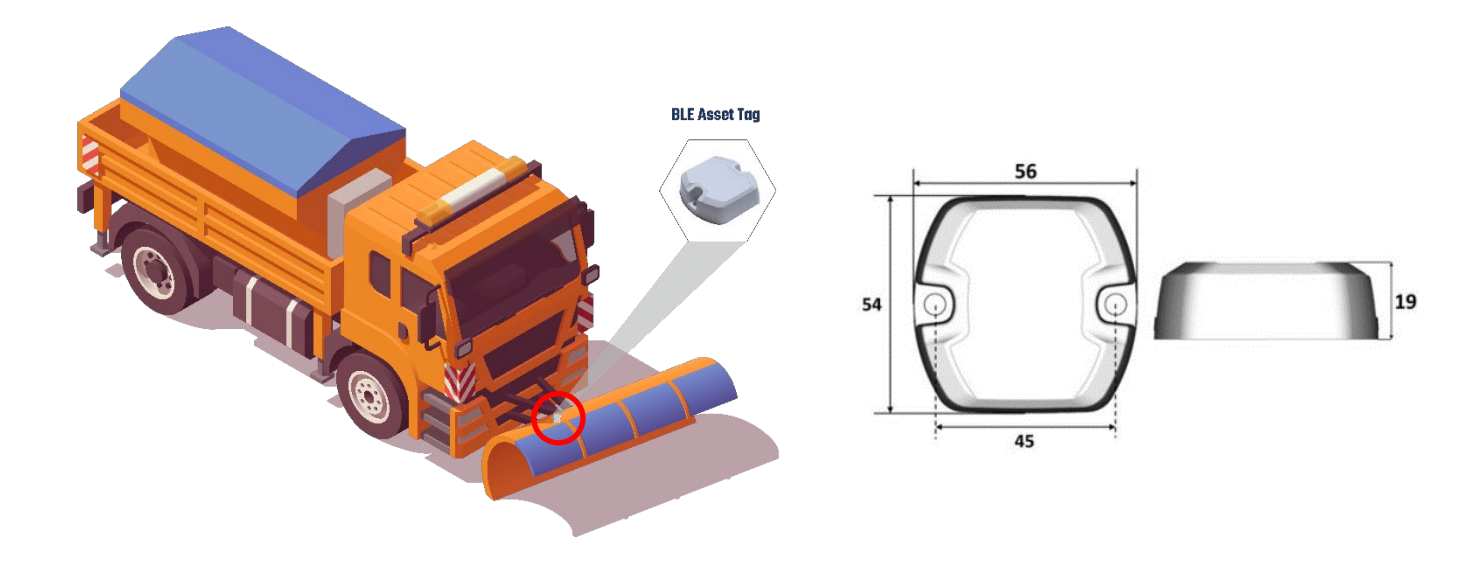

#### Set Up

After receiving the asset tags and mounting them to the asset or equipment, Cypress Solutions support team will work with the client directly to assign the asset ID to the Blade asset for tracking.

- Each asset tag will have a unique ID in the form of a MAC address (e.g. D1:A6:91:C1:87:74).
- At the time of installation, the client will record based on supplied labeling and determine the asset tag and its corresponding blade.
  - Cypress Solutions support team will use that information in Cypress VUE to complete the setup.

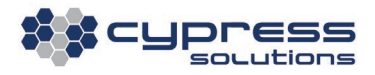

## Reports

Two reports are available in Cypress VUE for Blade reports with asset tags installed: Blade Specific Report and Blade Vehicle Report.

1. **Blade Specific Reports** provide details on the time and distance the blade spends in the active or down position. This information provides detail on product life cycle maintenance.

| Blade Centric Report |            |          |          |          |                  |             |                                    |                                    |                         |
|----------------------|------------|----------|----------|----------|------------------|-------------|------------------------------------|------------------------------------|-------------------------|
| Generated On:        | 10/13/2021 |          |          |          |                  |             |                                    |                                    |                         |
| Summary              |            |          |          |          |                  |             |                                    |                                    |                         |
| Total events:        | 6          |          |          |          |                  |             |                                    |                                    |                         |
| Total vehicles:      | 1          |          |          |          |                  |             |                                    |                                    |                         |
| Total duration:      | 0:01:30    |          |          |          |                  |             |                                    |                                    |                         |
| Right Wing Blade3    |            |          |          |          |                  |             |                                    |                                    |                         |
| Start Date           | Start Time | End Time | Duration | Distance | Vehicle          | Event State | Start Address                      | End Address                        | <b>Right Wing Blade</b> |
| 08/24/2021           | 09:33      | 09:33    | 0:00:09  | 0.0 km   | Dex ctm-one plus | Finished    | 3054 Beta Ave, Burnaby, BC V5G 4K4 | 3054 Beta Ave, Burnaby, BC V5G 4K4 | Right Wing Blade3       |
| 08/24/2021           | 09:51      | 09:51    | 0:00:05  | 0.0 km   | Dex ctm-one plus | Finished    | 3054 Beta Ave, Burnaby, BC V5G 4K4 | 3054 Beta Ave, Burnaby, BC V5G 4K4 | Right Wing Blade3       |
| 08/25/2021           | 13:54      | 13:54    | 0:00:13  | 0.0 km   | Dex ctm-one plus | Finished    | 3054 Beta Ave, Burnaby, BC V5G 4K4 | 3054 Beta Ave, Burnaby, BC V5G 4K4 | Right Wing Blade3       |
| 08/25/2021           | 14:18      | 14:18    | 0:00:16  | 0.0 km   | Dex ctm-one plus | Finished    | 3054 Beta Ave, Burnaby, BC V5G 4K4 | 3054 Beta Ave, Burnaby, BC V5G 4K4 | Right Wing Blade3       |
| 08/25/2021           | 14:57      | 14:57    | 0:00:05  | 0.0 km   | Dex ctm-one plus | Finished    | 3054 Beta Ave, Burnaby, BC V5G 4K4 | 3054 Beta Ave, Burnaby, BC V5G 4K4 | Right Wing Blade3       |
| 08/26/2021           | 14:25      | 14:26    | 0:00:42  | 0.0 km   | Dex ctm-one plus | Finished    | 3054 Beta Ave, Burnaby, BC V5G 4K4 | 3054 Beta Ave, Burnaby, BC V5G 4K4 | Right Wing Blade3       |
|                      |            |          | 0:01:30  | 0.0 km   |                  |             |                                    |                                    |                         |
| Total events:        | 6          |          |          |          |                  |             |                                    |                                    |                         |

2. **Blade Vehicle Reports** details the type of blades used on each vehicle for inventory management and tracking.

| Vehicle Centric Report                              |                    |          |          |          |                  |             |                                    |                                    |                   |
|-----------------------------------------------------|--------------------|----------|----------|----------|------------------|-------------|------------------------------------|------------------------------------|-------------------|
| Generated On:                                       | 10/13/2021         |          |          |          |                  |             |                                    |                                    |                   |
| Total events:<br>Total vehicles:<br>Total duration: | 32<br>1<br>0:19:17 |          |          |          |                  |             |                                    |                                    |                   |
| Front Plow Usage                                    |                    |          |          |          |                  |             |                                    |                                    |                   |
| Start Date                                          | Start Time         | End Time | Duration | Distance | Vehicle          | Event State | Start Address                      | End Address                        | Front Blades      |
| 08/24/2021                                          | 08:46              | 08:47    | 0:00:16  | 0.0 km   | Dex ctm-one plus | Finished    | 3054 Beta Ave, Burnaby, BC V5G 4K4 | 3054 Beta Ave, Burnaby, BC V5G 4K4 | Front Plow Blade1 |
| 08/24/2021                                          | 08:48              | 08:48    | 0:00:05  | 0.0 km   | Dex ctm-one plus | Finished    | 3054 Beta Ave, Burnaby, BC V5G 4K4 | 3054 Beta Ave, Burnaby, BC V5G 4K4 | Front Plow Blade1 |
| 08/24/2021                                          | 08:51              | 08:51    | 0:00:08  | 0.0 km   | Dex ctm-one plus | Finished    | 3054 Beta Ave, Burnaby, BC V5G 4K4 | 3054 Beta Ave, Burnaby, BC V5G 4K4 | Front Plow Blade1 |
| 08/24/2021                                          | 08:56              | 08:56    | 0:00:13  | 0.0 km   | Dex ctm-one plus | Finished    | 3054 Beta Ave, Burnaby, BC V5G 4K4 | 3054 Beta Ave, Burnaby, BC V5G 4K4 | Front Plow Blade1 |
| 08/24/2021                                          | 08:57              | 08:57    | 0:00:09  | 0.0 km   | Dex ctm-one plus | Finished    | 3054 Beta Ave, Burnaby, BC V5G 4K4 | 3054 Beta Ave, Burnaby, BC V5G 4K4 | Front Plow Blade1 |
| 08/24/2021                                          | 08:58              | 08:58    | 0:00:04  | 0.0 km   | Dex ctm-one plus | Finished    | 3054 Beta Ave, Burnaby, BC V5G 4K4 | 3054 Beta Ave, Burnaby, BC V5G 4K4 | Front Plow Blade1 |
| 08/24/2021                                          | 09:22              | 09:23    | 0:00:33  | 0.0 km   | Dex ctm-one plus | Finished    | 3054 Beta Ave, Burnaby, BC V5G 4K4 | 3054 Beta Ave, Burnaby, BC V5G 4K4 | Front Plow Blade1 |

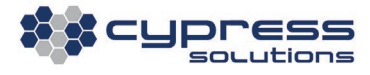

These reports can be found by navigating to the top-left menu bar in Cypress VUE as shown in the below screenshot:

| 1 | Reports   | •      | Manage Reports              |
|---|-----------|--------|-----------------------------|
| ( | Window    | •      | Acceleration events         |
|   | Workspace | •      | Blade Specific Event Report |
| _ | Admin     | mulate | Blade Vehicle Event Report  |

## **Technical Support**

Cypress Solutions Service Support Group

1.877.985.2878 or 1.604.294.4465

9.00am to 5.00pm PST

support@cypress.bc.ca

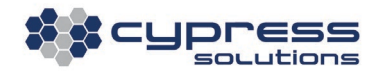